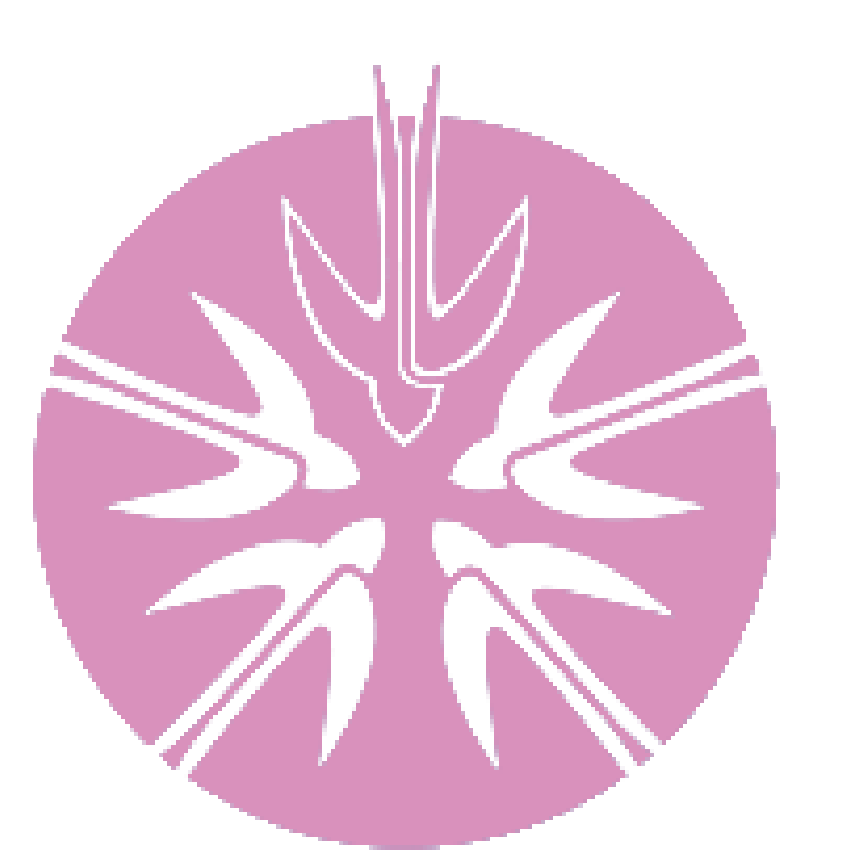

# **BLENDED FLEX 2.0**

MANUAL DE USO PARA LA PLATAFORMA

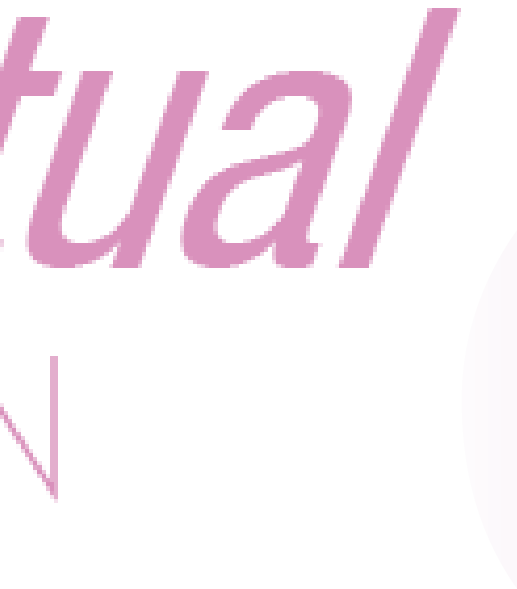

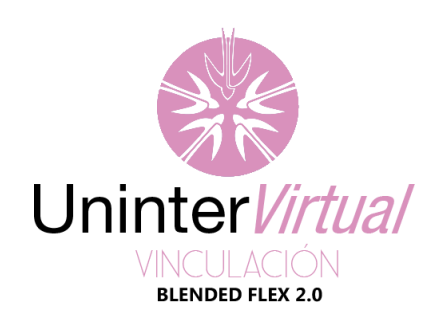

## Para acceder a **UNINTERVIRTUAL** deberás escribir la siguiente dirección web:

https://unintervirtual.mx/

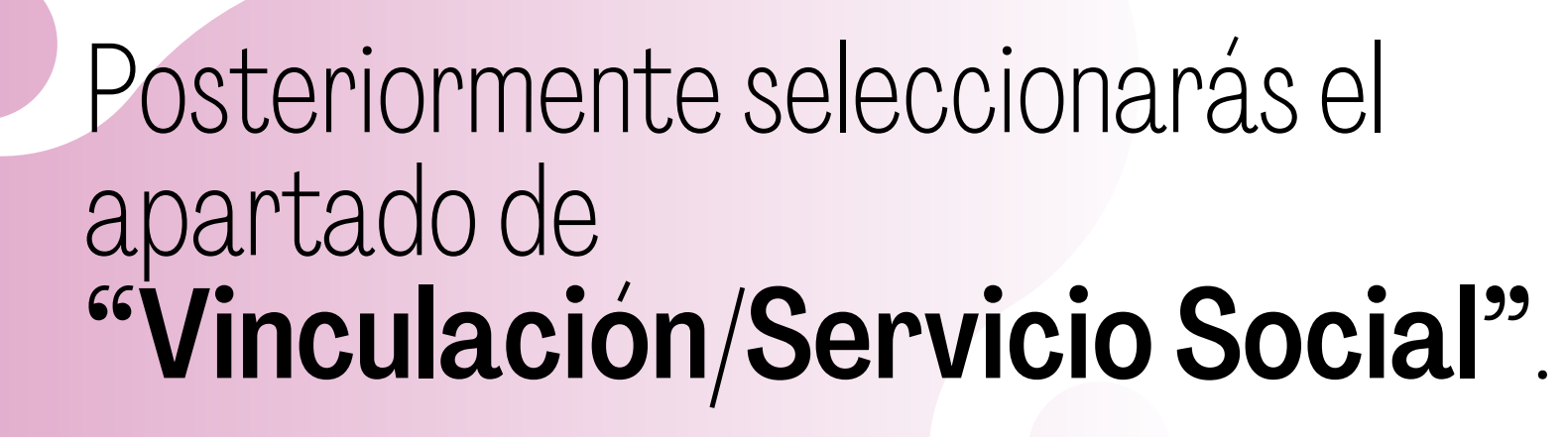

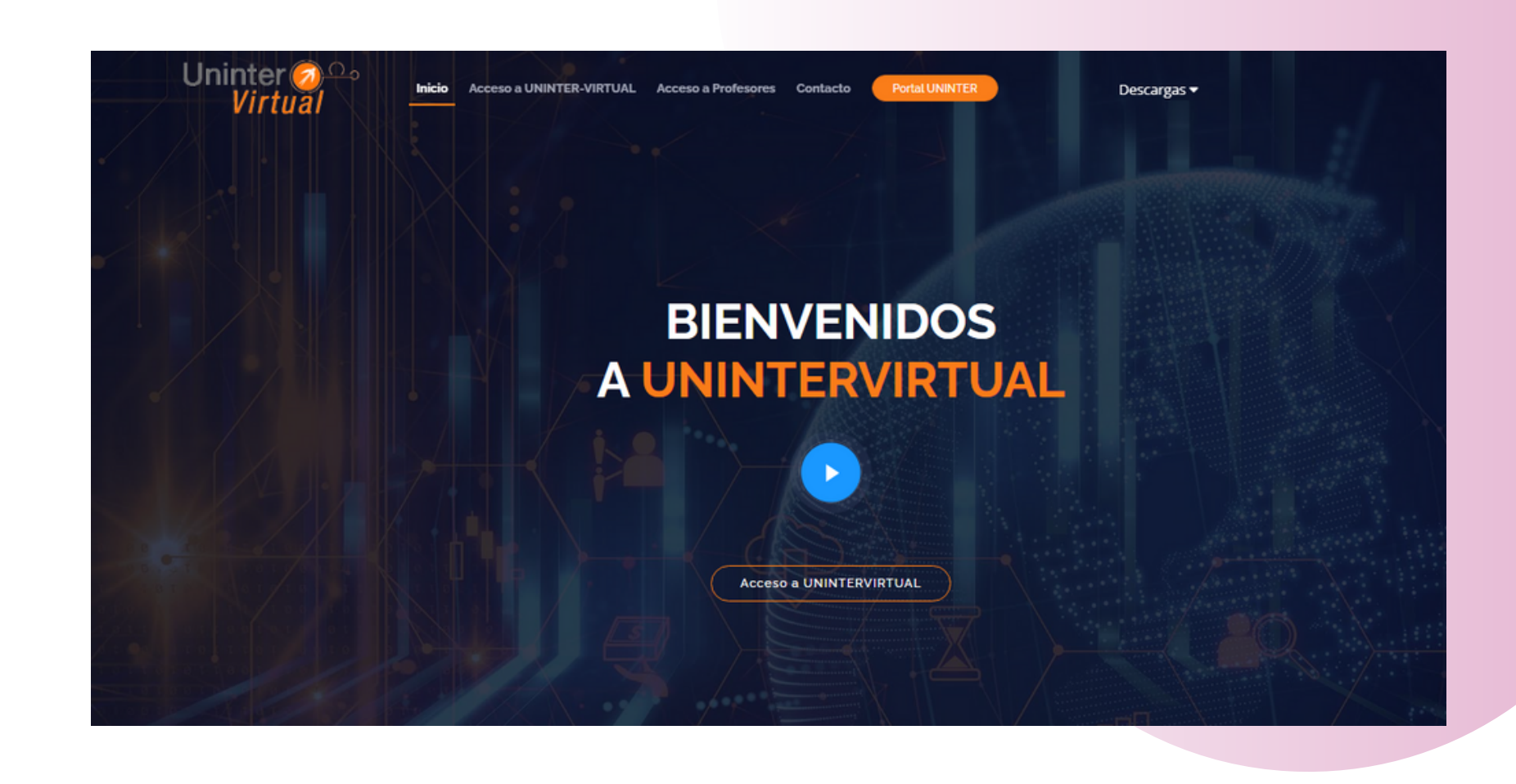

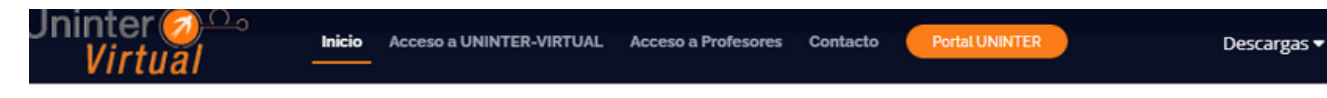

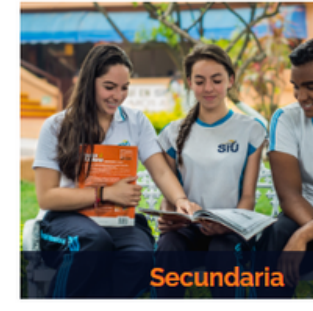

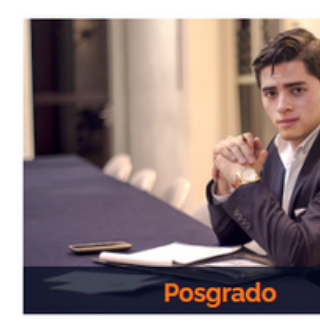

ACCESOS A UNINTER-VIRTUAL

Selecciona nive

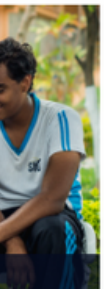

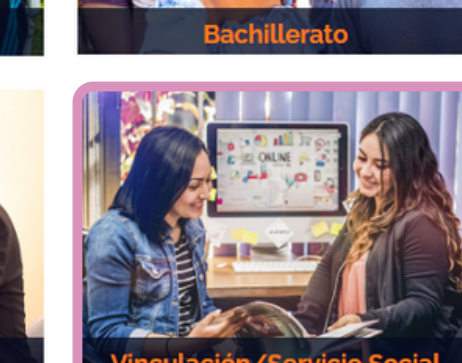

Vinculación/Servicio Social

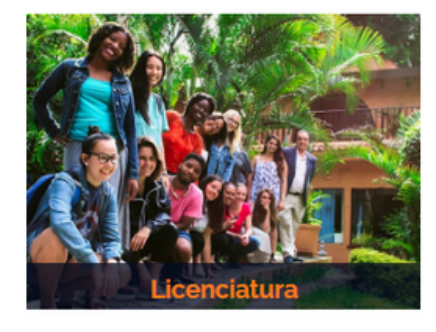

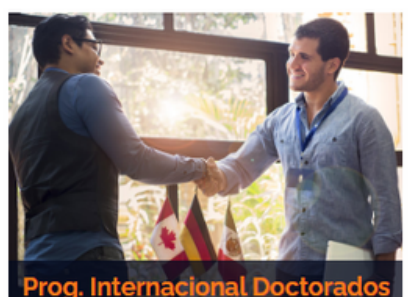

| Unintervirtual<br>Unculación<br>Blended Flex 2.0 | Ingresarás<br>Edu<br>Direc |
|--------------------------------------------------|----------------------------|
| ead123                                           |                            |
|                                                  | SO                         |
| Iniciar sesión (ingresar)                        |                            |
| ¿Ha extraviado la contraseña?                    |                            |
| Español (México) (es_mx) 🐱 🕜 Aviso sobre cookies |                            |

s los datos que el departamento de Jcación a Distancia te otorgó

ción de Educación a Distancia Edif. 16 7776888505 porte.ead@uninter.edu.mx

### En el Tablero deberás dar click en **"Mis cursos"**. En la pestaña **"Todos"**, debes seleccionar **"En Progreso",** así podrás visualizar tus cursos correspondientes.

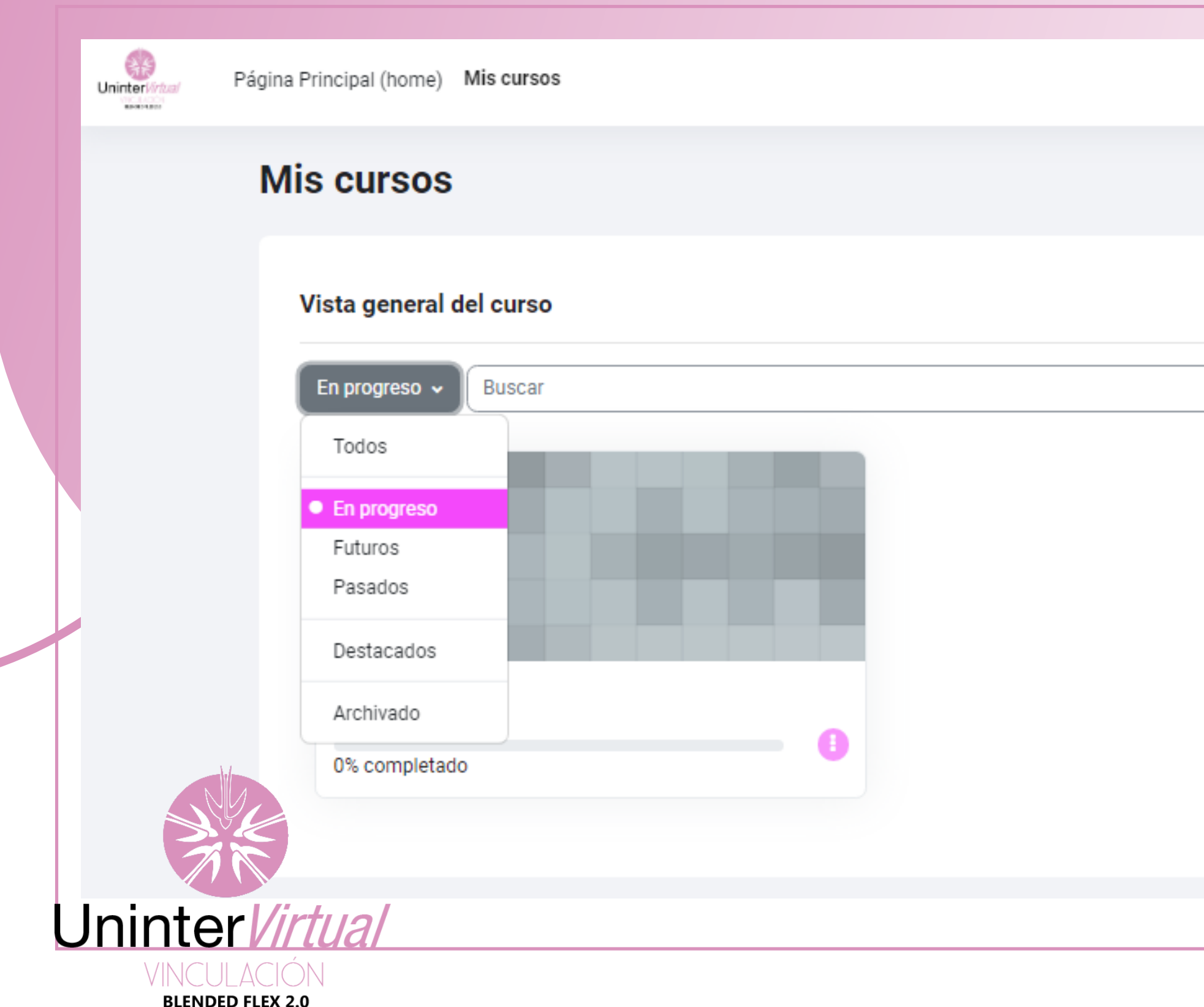

|                                         | ¢ | Q | EC | ř |  |
|-----------------------------------------|---|---|----|---|--|
|                                         |   |   |    |   |  |
|                                         |   |   |    |   |  |
| Ordenar por nombre de curso 🗸 Tarjeta 🗸 |   |   |    |   |  |
|                                         |   |   |    |   |  |
|                                         |   |   |    |   |  |
|                                         |   |   |    |   |  |
|                                         |   |   |    |   |  |
|                                         |   |   |    |   |  |

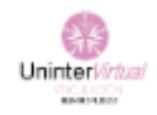

### Curso Participantes Calificaciones Competencias 2022-2 Vinculación × BIENVENIDOS AL PROGR... 1er Parcial BIENVENIDOS AL PROGRAMA DE VINCULACIÓN Registro de Asistencia Uninter 💋 S Universidad Internacional O ACCESO A LA CONFEREN... Examen - Conferencia "Ind... PROGRAMA STARTUP SKILLS/ VINCULACIÓN Registro de Invitados- Conf... "STARTUP SKILLS": Consiste en cursos, talleres y/o conferencias para lograr un inicio laboral exit O ACCESO A LA CONFEREN... si deseas emprender. Serán impartidos por expertos en los temas: testimonios de éxito de egresad directivos de empresas, directivos de UNINTER, expertos en emprendimiento, entre otros. Examen - Conferencia "Des... OBJETIVO: Proporcionar de herramientas enfocadas a habilidades interpersonales, técnicas, Ensayo - Conferencia "Des... tecnológicas y conceptuales; que un joven estudiante debe de desarrollar para desempeñarse de apropiada en cualquier entorno productivo; sin importar el sector económico de la actividad, el niv Registro - "Los nuevos line... cargo o la complejidad de la misma. O ACCESO A LA CONFEREN... METODOLOGÍA

- Examen Conferencia "Los...
- O ENSAYO CONFERENCIA "L...
- O Examen Conferencia grab...
- Y 2do Parcial

1.- El programa es obligatorio para todos los alumnos con cursos de vinculación en este ciclo 20

2.- Para evaluar el (los) curso(s) de vinculación para el ciclo 2022-2 será a través de la asistencia ( zoom) a las conferencias y la realización de las actividades correspondientes para la evaluación.

3.- Las conferencias se impartirán el día sábado, dando **inicio a las 12:00 p.m.** Se deberá ingresar antes de la conferencia (11:45 a.m.).

## Una vez en el curso se mostrarán los componentes del mismo y recursos.

|                  |                                                                      | ¢ | Q | EC ~ |  |
|------------------|----------------------------------------------------------------------|---|---|------|--|
|                  |                                                                      |   |   |      |  |
|                  |                                                                      |   |   |      |  |
| I                |                                                                      |   |   |      |  |
|                  |                                                                      |   |   |      |  |
| toso y/o<br>dos, | Progreso del Curso                                                   |   |   |      |  |
| manera<br>rel de | 17 Etiquetas 11 Retroalimentaciones<br>11 URLs 14 Exámenes 11 Tareas |   |   |      |  |
| 022-2.           |                                                                      |   |   |      |  |
| reporte          |                                                                      |   |   |      |  |
| 15 min.          |                                                                      |   |   | ?    |  |

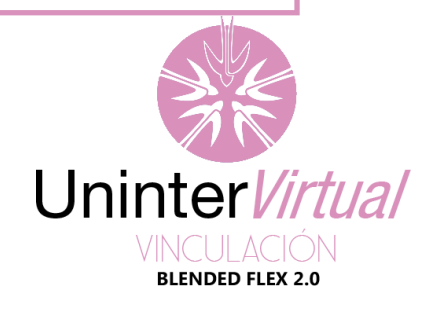

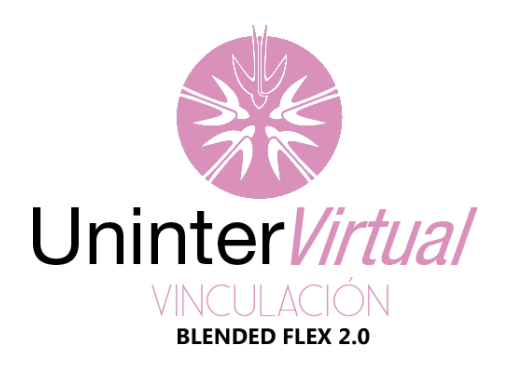

### En esta parte encontraras pestañas de cada Parcial

|   | Curso Participantes Calificaciones Competencias                                                                                |                                                                                                    |                                                                                                    |  |
|---|----------------------------------------------------------------------------------------------------|----------------------------------------------------------------------------------------------------|----------------------------------------------------------------------------------------------------|--|
| Ð | Mostrar menos                                                                                                    |                                                                                                    |                                                                                                    |  |
|   | 1er Parcial<br>FECHA TEMA<br>TODOS LOS ALUMNOS<br>CON LA MATERIA DE<br>VIN<br>3 Retroalimentaciones 3 URLs 4 Exámenes 2 Tareas | 2do Parcial<br>FECHA TEMA<br>2DO PARCIAL<br>ALUMNOS DE<br>TODAS LAS<br>LICE<br>Retroalimentaciones 31IRLs 4 Exámenes 3 Tareas | Ser Parcial<br>Destacado<br><br>CALENDARIZACIÓN D<br>3 Retroalimentaciones 3 URLs 4 Exámenes 3 Tareas |  |
|   | ORDINARIO CONFERENCIAS ORDINARIO STARTUP SKILLS TODOS LOS ALUMNOS FECHA TEMA 2 Retroalimentaciones 2 URLs 2 Exámenes 3 Tareas  |                                                                                                    |                                                                                                    |  |

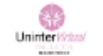

### 2022-2 Vinculación

Competencia

### 1. 1er Parcial

ACTIVIDADES

|                                |                      |                                                                                    | PRIMER PA                                                   | RCIAL                                                                 |
|--------------------------------|----------------------|------------------------------------------------------------------------------------|-------------------------------------------------------------|-----------------------------------------------------------------------|
|                                | FECHA                | TEMA                                                                               | CONFERENCISTA                                               | RESEÑA                                                                |
|                                | 29 ENERO             | Inducción al programa Startup Skills                                               | Mtro. César Antonio Santa Olalla/ LAE.<br>Analit Román Arce | Director Asuntos Estudiantiles/<br>Coordinadora Enlace Profesional    |
| TODOS LOS ALUMNO               | 5 FEBRERO            | Desarrollo de franquicias                                                          | Mtro. Luis Alonso Barragan Pérez                            | Gerente Nacional de Expansion,<br>Franquias responsables<br>FARMATUYA |
| VINCULACIÓN                    | 12 FEBRERO           | "Los nuevos lineamiento fiscales en<br>2022 y su impacto en los<br>contribuyentes" | L.C. Silvia González conferencista SAT                      | Consultor Fiscal en Materia<br>Tributaria                             |
| ALUMNOS DE 1° Y 2°<br>SEMESTRE | 29 ENERO- 12 FEBRERO | "Hábitos, disciplina y creatividad"                                                | Mtro. Sian Vidal,                                           | Director Cornedy Studio                                               |

f 🗈 🛛 🞔

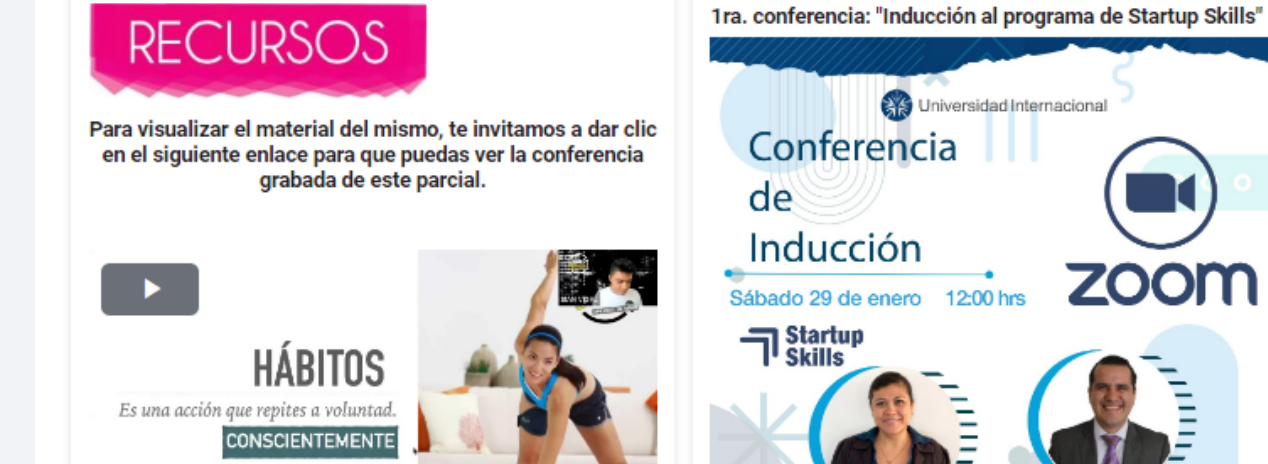

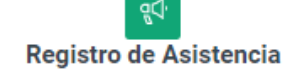

Por hacer: Ver Por hacer: Enviar retroalimentación

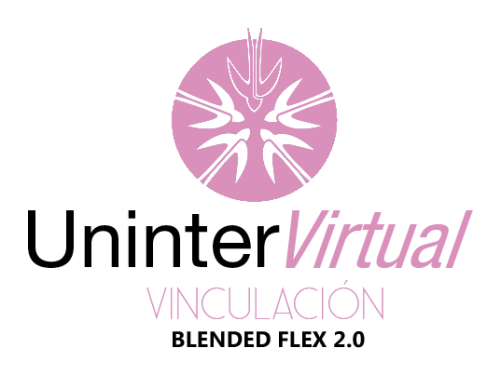

En los **"RECURSOS"** del curso estarán los registros de asistencia, examen, tareas y los links de las conferencias.

Para encontrar la "Tarea" que tienes, deberás ubicarte en la etiqueta "ACTIVIDADES", las tareas tendrán el ícono señalado en la imagen.

| Uninter/Kriter<br>Linear | Principal (home) Mis cursos                     |                                                                                             |                                                                                                    | A P EC Y |
|--------------------------|-------------------------------------------------|---------------------------------------------------------------------------------------------|----------------------------------------------------------------------------------------------------|----------|
|                          | Curso Participantes Calificaciones Competencias |                                                                                             |                                                                                                    |          |
|                          | ACTIVIDADES                                     |                                                                                             |                                                                                                    |          |
|                          | Tarea<br>Reporte de lectura                     | URL<br>ACCESO A LA CONFERENCIA "INDUCCIÓN AL<br>PROGRAMA DE STARTUP SKILLS/<br>VINCULACIÓN" | Examen<br>Examen - Conferencia "Inducción al Programa<br>Startup Skills""                                                                                                    |          |
|                          | Marcar como hecho                               | Marcar como hecho                                                                           | Por hacer: Ver Por hacer: Hacer intentos: 1 Por hacer: Recibir una calificación<br>Por hacer: Recibir una calificación aprobatoria<br>Por hacer: Recibir una calificación aprobatoria o completar todos los intentos disponibles |          |

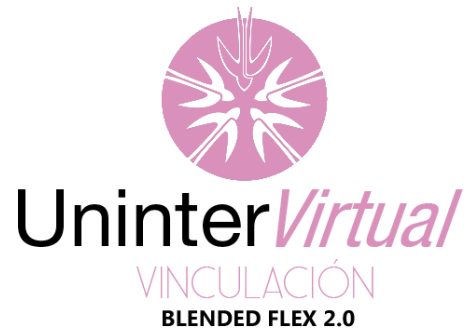

Una vez dentro de la actividad podrás encontrar información, como la fecha de entrega y tiempo restante, última modificación y comentarios de la tarea.

| Página Principal (home) Mis cursos                                                                                              |                                                                                                    | Dísias Bri | incipal (hama) Mis sureas                                                     |                                                                               |  |
|----------------------------------------------------------------------------------------------------|----------------------------------------------------------------------------------------------------|------------|-------------------------------------------------------------------------------|-------------------------------------------------------------------------------|--|
| VN-GRAL/2022-2 > 1er Parcial > Tarea TAREA Tarea                                                                                |                                                                                                    | VN-        | GRAL/2022-2 > 1er Parcial > Tar<br>TAREA<br>Tarea                             | ea                                                                            |  |
| Marcar como hecho<br>Abiertos: jueves, 7 de julio de 2022, 00<br>Pendientes: viernes, 8 de julio de 2022,<br>Reporte de lectura | Marcar como hecho<br>Abiertos: jueves, 7 de julio de 2022, 00:00<br>Pendientes: viernes, 8 de julio de 2022, 00:00<br>Reporte de lectura<br>Añadir envío |            | ✓ Hecho Abiertos: jueves, 7 de julio de 20 Pendientes: viernes, 8 de julio de | 022, 00:00<br>Je 2022, 00:00                                                  |  |
| Añadir envío<br>Estatus de la entrega                                                                                           |                                                                                                    |            | Reporte de lectura<br>Editar envío Quitar envío<br>Estatus de la entrega      |                                                                               |  |
| Estatus de la entrega Aun r<br>Estatus de calificación No ca<br>Tiempo restante 10 ho                                           | alificado<br>ras 44 mins restante(s)                                                                                                    |            | Estatus de la entrega<br>Estatus de calificación                              | Enviado para calificar<br>No calificado                                       |  |
| Última modificación -<br>Comentarios al envío                                                                                   | omentarios (0)                                                                                                    |            | Tiempo restante<br>Última modificación                                        | La tarea fue enviada 10 horas 41 mins ar<br>jueves, 7 de julio de 2022, 13:18 |  |
|                                                                                                    |                                                                                                    |            | Comentarios al envío                                                          | <u>Reporte.pdf</u> <u>Comentarios (0)</u>                                     |  |
|                                                                                                    |                                                                                                    |            |                                                                               |                                                                               |  |

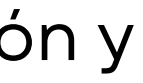

7 de julio de 2022, 1

Asegúrate de que subiste adecuadamente tu archivo con el mensaje y que no diga "Enviar archivos privados"

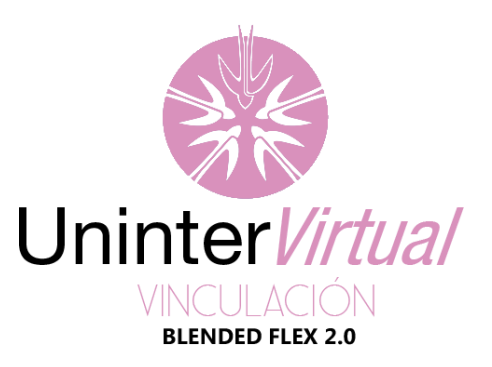

## PARA MÁS INFORMACIÓN

Dirección de Educación a Distancia Edif. 16 7776888505 soporte.ead@uninter.edu.mx

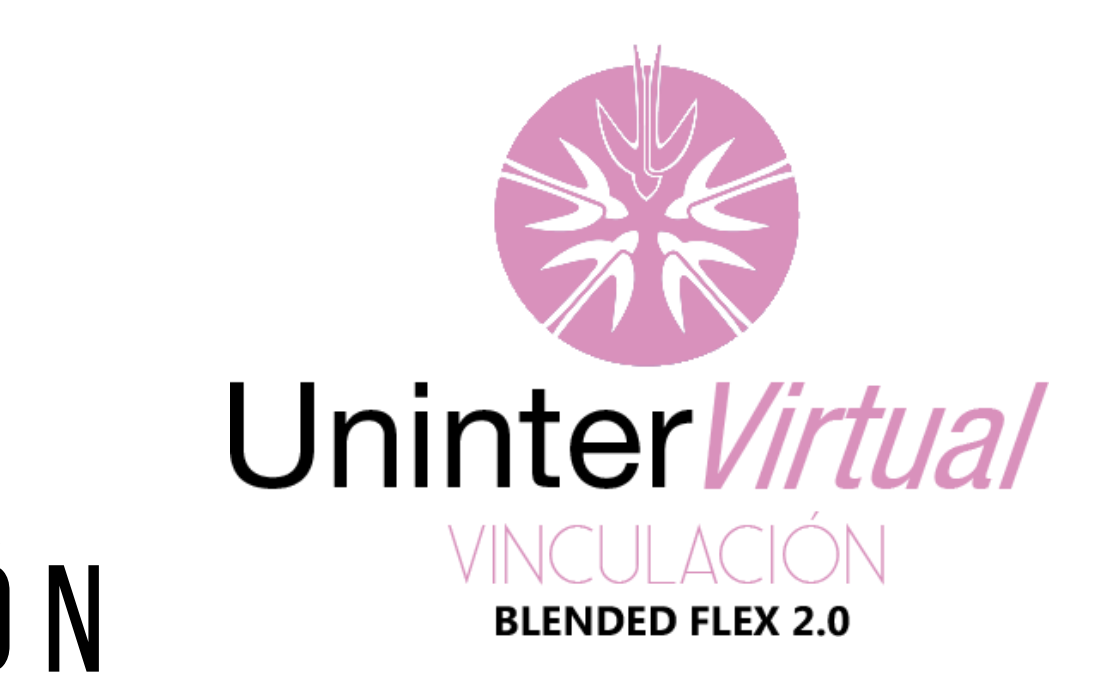

CREADO POR VALERIA VELÁZQUEZ CADENA